Nagashima **Resort** 

### ナガシマスパーランド・湯あみの島 福利厚生電子チケット

# ご利用方法

### ◆ STEP.1 チケットの購入方法

### ◆ STEP.2 利用日当日の流れ

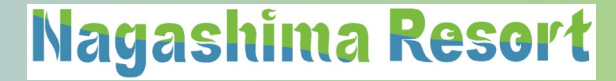

## ◆ STEP.1 チケットの購入

◎ 所属団体専用のクーポンコードの入手ができましたら
所属団体専用のアソビューの販売画面から
電子チケットを購入します。

【購入方法】

①専用販売ページへアクセス

② 購入したい日付と枚数を選択

③ 購入者情報を入力

④ 必須項目の入力

⑤支払方法の選択とクーポンコードの入力

⑥購入内容を確認し購入を確定

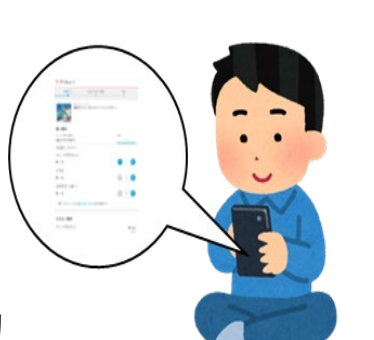

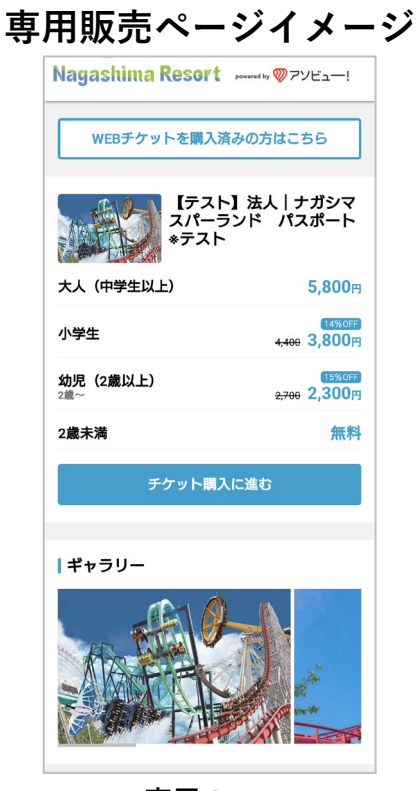

### ◆ STEP.1-1 チケットの購入(購入画面①)

### Nagashima Resort

#### ① 専用販売ページへアクセス

| Nagashima Resort                  | powered by 🤍 アソビュ―!               |
|-----------------------------------|-----------------------------------|
| WEBチケットを購入済みの方はこちら                |                                   |
| 【テスト<br>スパーラ<br>*テスト              | 】法人 ナガシマ<br>ンド パスポート              |
| 大人(中学生以上)                         | <b>5,800</b> 円                    |
| 小学生                               | 14%0FF<br><del>4,400</del> 3,800円 |
| <b>幼児(2歳以上)</b><br><sup>2歳~</sup> | 15%0FF<br><del>2,700</del> 2,300円 |
| 2歳未満                              | 無料                                |
| チケット購入に進む                         |                                   |
| ギャラリー                             |                                   |
|                                   |                                   |

所属団体以外のページからは購入が できません ※利用可能なチケットが表示されます。 ※表示金額は所属団体の 負担金額適用前の料金です。

#### ② 購入したい日付と枚数を選択

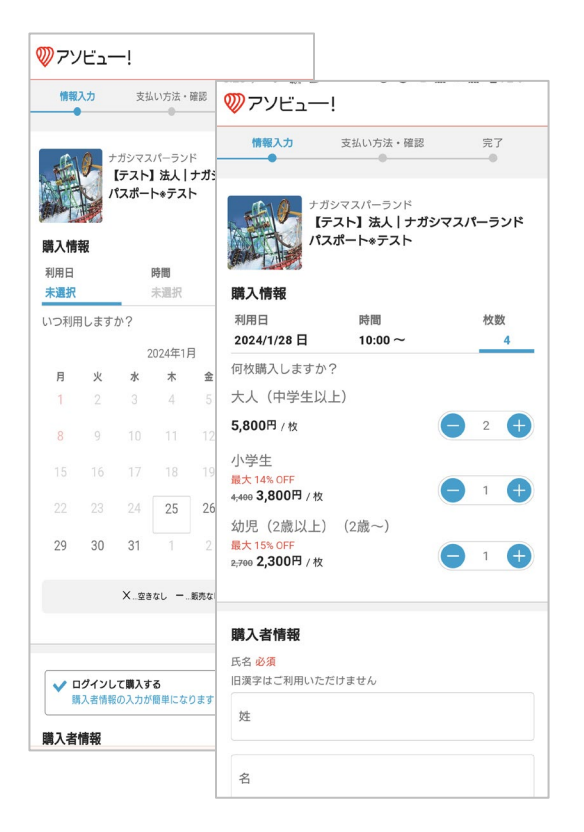

#### ③ 購入者情報を入力

| ✓ ログインして購入する<br>購入者情報の入力が簡単になります!         |
|-------------------------------------------|
| 購入者情報                                     |
| 氏名 <mark>必須</mark><br>旧漢字はご利用いただけません      |
| 姓                                         |
| 名                                         |
| フリガナ 必須                                   |
| セイ                                        |
| *1                                        |
| メールアドレス <mark>必須</mark>                   |
| メールアドレス                                   |
| パスワード <mark>必須</mark><br>半角英数字6文字以上20文字以内 |
| パスワード 表示する                                |
| 電話番号 必須<br>体験当日につながる番号を登録してください           |
|                                           |
| And Med. No Ame                           |

#### 60日先までの購入が可能です。

#### 初回利用時は アソビュー!の 会員登録を行います。

### ◆ STEP.1-2 チケットの購入(購入画面②)

### Nagashima Resort

### ④ 必須項目の入力 全項目入力が必須です

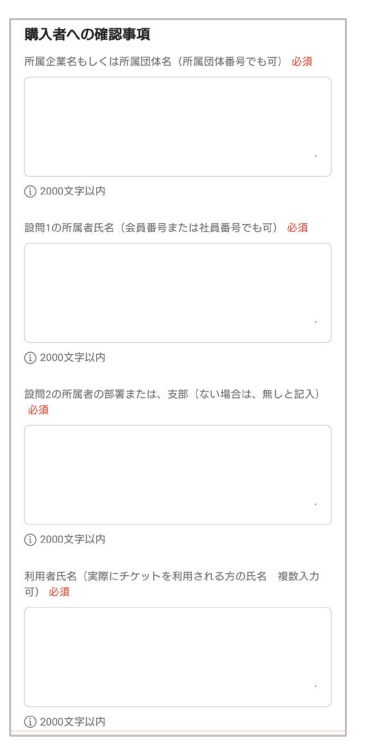

1.所属企業・団体名
2.所属者氏名
3.所属者の部署または支部など
4.利用者氏名

5 支払方法の選択と クーポンの入力

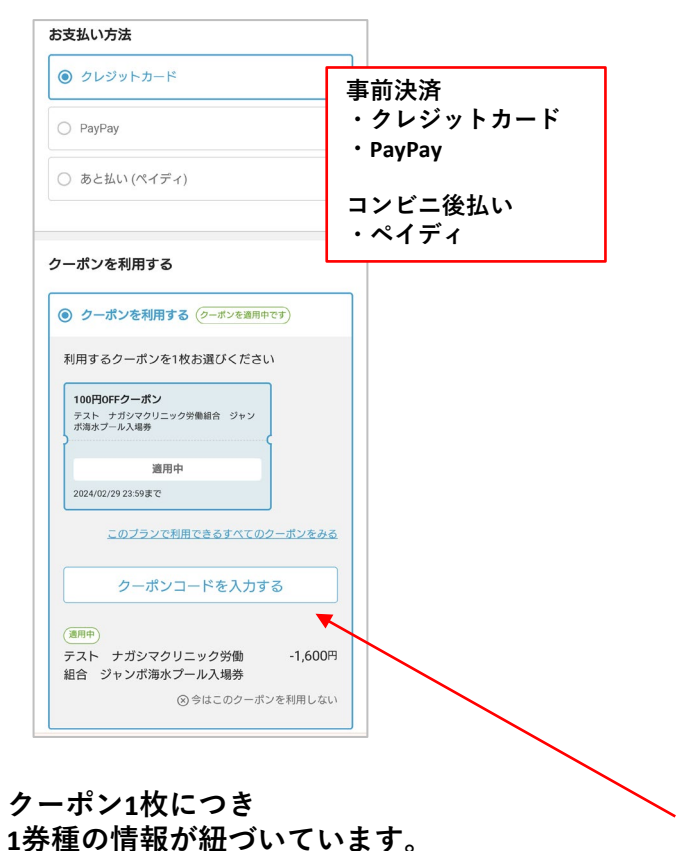

所属団体で負担している金額の合計が

割引額として表示されます。

#### ⑥ 購入内容の確認と確定

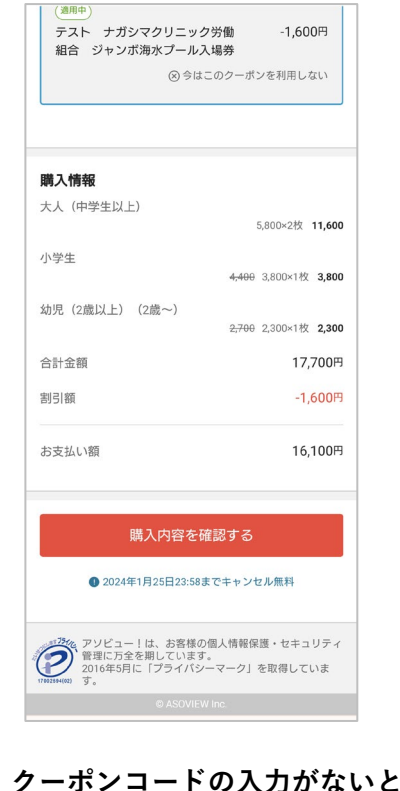

購入に進めません。

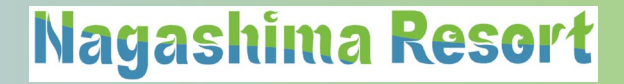

# ◆ STEP.2 利用日当日の流れ

### 【入場方法】

 入場券売場で購入後にメールで届く 「QRコード」を提示します。

② 入場券売場で係員が利用者の「QRコード」を読取り、 入場用の紙チケットと交換します。

③ 交換した紙チケットを入場ゲートで提示し入場します。

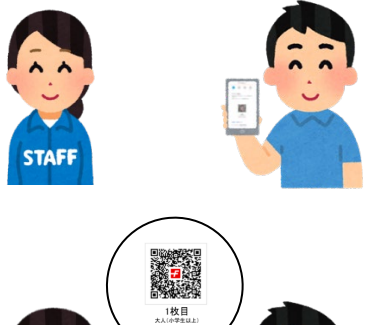

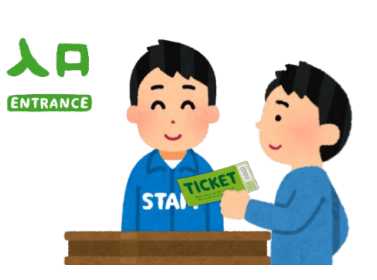

### ◆ STEP.2-1 チケット利用 (QRコードの詳細)

Nagashima Resort

#### 【QRコード使用方法(発券・表示)】

①使用画面を開きます。(アソビューサイト内「マイページ」・「予約管理」へアクセス)

②使用する「QRコード」を表示します。

③入場手続きを行います。(入場券売場で「QRコード」を提示します。) ※印刷したものを持参してもOKです。

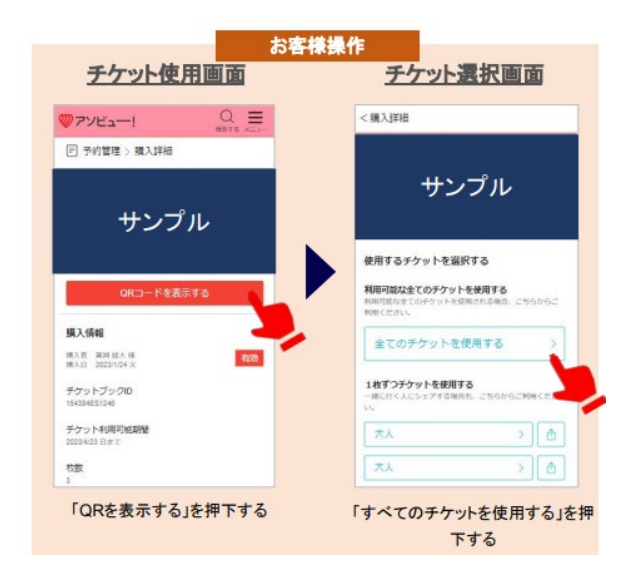

# ◆ 購入後のチケットの変更・取消について

- ・購入後の取消や変更は利用者自身でお願いします。(スマートフォン・PC)
- ・取消は利用日当日の23:59まで可能です。(翌日以降の取消は出来ません)
- ・購入金額は、取消後にシステム上で入金処理されます。
- ・取消後のクーポンコードは、再度利用が可能です。
- ・人数の変更は元のチケットを取消し、新規で変更後の人数分を購入します。